## 《在 Python 中用 turtle 模块画图》

## 教学设计

| 课题 在Python中用turt |                      | Python中用 turtle 模块画图                                                                                                    | 单元 | 第三单元                                                                                                    | 学科 | 信息技术 | 年级                           | 七年级 |
|------------------|----------------------|----------------------------------------------------------------------------------------------------|----|----------------------------------------------------------------------------------------------------|----|------|------------------------------|-----|
| 学习<br>目标         | 1、<br>2、<br>3、<br>4、 | <ol> <li>1、掌握 python 中的三种引入方法</li> <li>2、掌握 Python 中画笔的设置</li> <li>3、学习 turtle 模块中几何图形的绘制</li> <li>4、掌握 for 循环语句的使用</li> </ol>                                                                                                    |    |                                                                                                    |    |      |                              |     |
| 重点               | 1、<br>2、             | 1、掌握 Python 中画笔的设置                                                                                                    |    |                                                                                                    |    |      |                              |     |
| 难点               | 1、<br>2、             | turtle 中 for 循环语句的使用<br>range()函数的正确理解                                                                                                    |    |                                                                                                    |    |      |                              |     |
| 教学过程             |                      |                                                                                                    |    |                                                                                                    |    |      |                              |     |
| 教学环节             |                      | 教师活动                                                                                                    |    | 学生活动                                                                                                    |    | 设计   | *意图                          |     |
| 导入新课             |                      | 看视频 Python 画图《用 turtle 库画一个<br>熊猫》                                                                                                    |    | 看视频                                                                                                    |    |      | 感受魅力,引出本<br>节课所讲内容           |     |
| 知识回顾             |                      | 回顾上节课内容: 在 Python 中用关键字<br>import 来引入某个模块,引入模块的语<br>句是: import 模块<br>说明:在导入模块时,每个导入应该独占<br>一行。                                                                                                    |    | 学生尝试操作模块的引入:<br>1. import turtle<br>turtle.screensize(400,300,"blue")<br>2. import turtle as t<br>t.screensize(400,300,"blue")<br>3. from turtle import *<br>screensize(400,300,"blue")  |    |      | 回顾上一节课的知<br>识内容,提升本节<br>课的进程 |     |
| 新课讲授             |                      | 对画笔进行设置         1、画笔的两个属性         一是粗细,pensize()函数来设置         二是颜色,pencolor()函数来设置         代码中的forward()函数是画笔的一个         "方法",它让画笔产生一个动作:向默         认的正前方(右)移动,移动的距离就是         括号中的整数值。         #       #         #       #         #       #         #       #         #       #         #       #         #       #         #       #         #       #         #       #         #       #         #       #         #       #         #       #         #       #         #       #         #       #         #       #         #       #         #       #         #       #         #       #         #       #         #       #         #       #         #       #         #       #         #       #         #       #         #       #         #       # |    | 学生听取老师讲解,做好笔记并上机<br>操作,实践练习<br>Python 3.74 Shell<br>Tet Edd Shell Debug Quoos Works Help<br>>>> Inspercelor("green")<br>>>> T.pensize(8)<br>>>> T.forward(180)<br>Python Turtle Graphics |    |      | 学生理解和掌握<br>基础知识              |     |

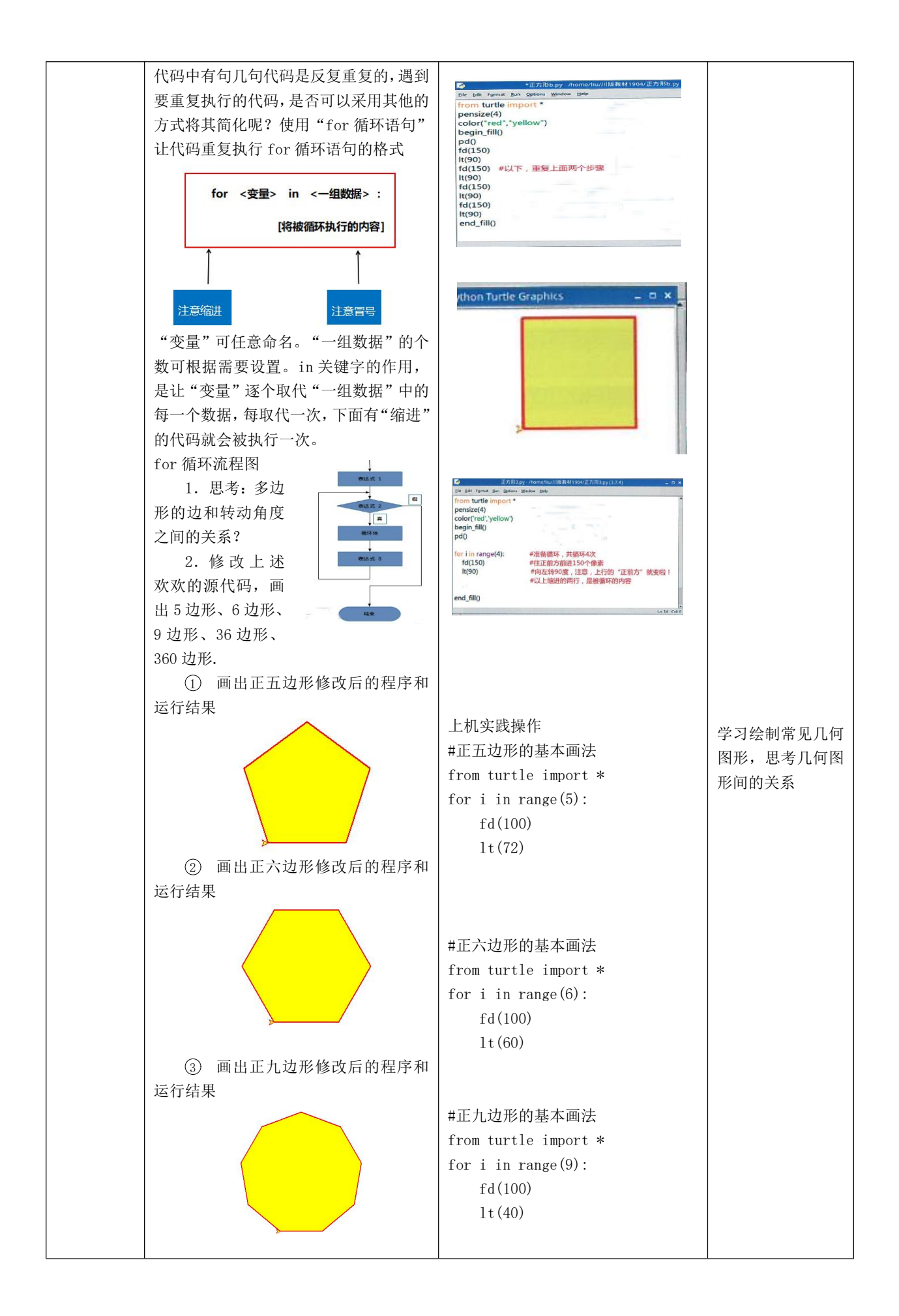

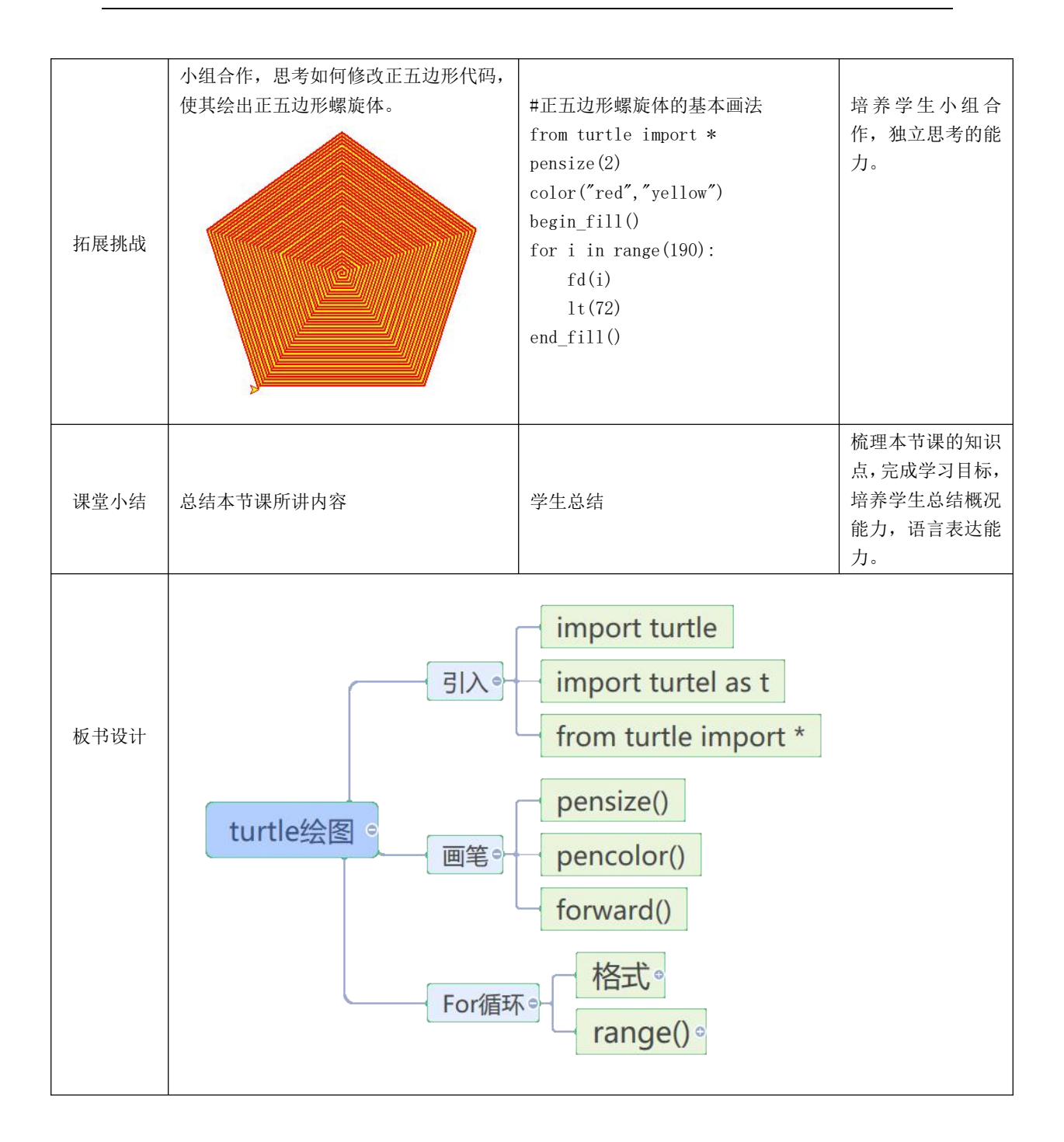